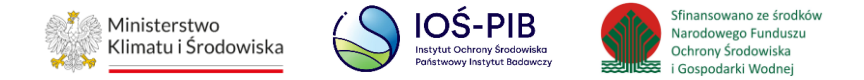

INSTRUKCJA UŻYTKOWNIKA SYSTEMU BAZY DANYCH O PRODUKTACH I OPAKOWANIACH ORAZ O GOSPODARCE ODPADAMI – BDO

## Instrukcja składania sprawozdań o wytwarzanych odpadach

# i o gospodarowaniu odpadami – Dział V

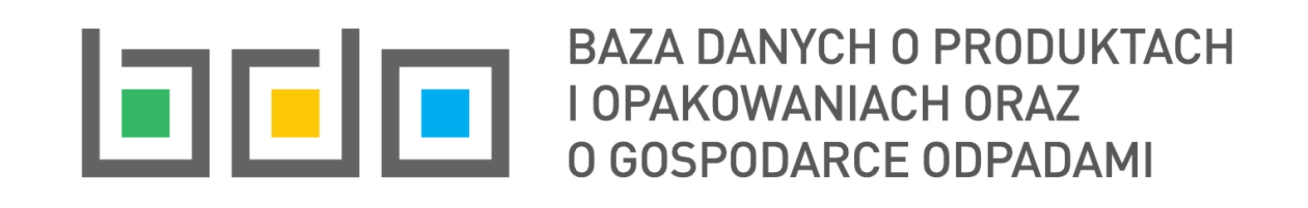

| Metryka dokumentu      |                                                           |
|------------------------|-----------------------------------------------------------|
| Autor dokumentu:       | Instytut Ochrony Środowiska – Państwowy Instytut Badawczy |
| Wersja dokumentu:      | 1.1                                                       |
| Status obowiązujący:   | Obowiązujący                                              |
| Data obowiązywania od: | 2020-06-22                                                |
| Data aktualizacji:     | 2023-03-08                                                |

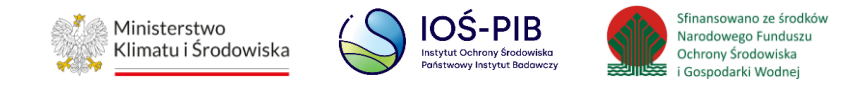

## Spis treści

| 1. | . Dzia | ał V Informacja o obiektach unieszkodliwiania odpadów wydobywczych      | 3  |
|----|--------|-------------------------------------------------------------------------|----|
|    | 1.1.   | Tabela 1. Informacja o obiektach unieszkodliwiania odpadów wydobywczych | 3  |
|    | 1.1.1. | Decyzje                                                                 | 12 |
|    | 1.1.2. | Dane o odpadach                                                         | 16 |

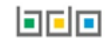

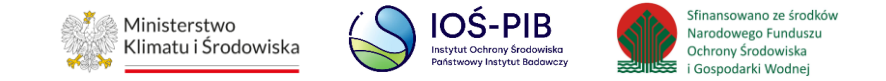

### 1. Dział V Informacja o obiektach unieszkodliwiania odpadów wydobywczych

### 1.1. Tabela 1. Informacja o obiektach unieszkodliwiania odpadów wydobywczych

Tabela 1. Informacja o obiektach unieszkodliwiania odpadów wydobywczych zawiera następujące informacje:

- nazwa obiektu unieszkodliwiania,
- nazwa miejsca prowadzenia działalności,
- numer miejsca prowadzenia działalności,
- adres miejsca prowadzenia działalności. [RYSUNEK 1]

| Dz  | Dział V Tabela 1. Informacja o obiektach unieszkodliwiania odpadów wydobywczych 💡      |                                    |                                           |                                           |                                                                                                    |                          |         |  |  |
|-----|----------------------------------------------------------------------------------------|------------------------------------|-------------------------------------------|-------------------------------------------|----------------------------------------------------------------------------------------------------|--------------------------|---------|--|--|
| Lis | Lista obiektów unieszkodliwiania odpadów wydobywczych 🕇 Dodaj obiekt unieszkodliwiania |                                    |                                           |                                           |                                                                                                    |                          |         |  |  |
|     | Lp.                                                                                    | Nazwa obiektu<br>unieszkodliwiania | Nazwa miejsca<br>prowadzenia działalności | Numer miejsca<br>prowadzenia działalności | Adres miejsca prowadzenia działalności                                                                                                    | Pozycja<br>uzupełniona 💡 |         |  |  |
| 1   | 1                                                                                      | ABC                                | abc                                       | 0001/000166935                            | l<br>Województwo: MAZOWIECKIE, Powiat: Warszawa, Gmina: Warszawa-Żoliborz, Miejscowość: Warszawa,<br>Ulica: (lokalizacja bez nadanej nazwy ulicy) 3, Kod pocztowy: 33-333 |                          | Opcje 🗸 |  |  |
|     |                                                                                        |                                    |                                           |                                           |                                                                                                    |                          |         |  |  |

Rysunek 1 Lista obiektów unieszkodliwiania odpadów wydobywczych

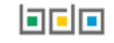

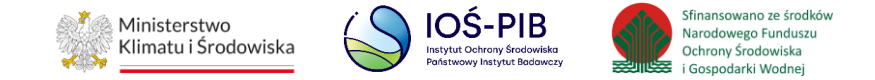

Aby dodać obiekt unieszkodliwiania należy z poziomu listy obiektów unieszkodliwiania odpadów wydobywczych wybrać opcję "Dodaj obiekt unieszkodliwiania". Następnie system wyświetli formularz dodania obiektu unieszkodliwiania, który zawiera:

- ogólne informacje o obiekcie unieszkodliwiania odpadów wydobywczych,
- współrzędne geograficzne obiektu,
- kategoria obiektu,
- faza obiektu unieszkodliwiania odpadów wydobywczych, [RYSUNEK 2]
- dane techniczne. [RYSUNEK 3]

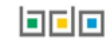

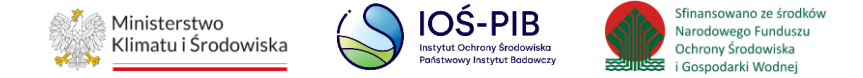

| Dział V Tabela 1. Informacja o obiektach unieszkodliwiania odp                                                                | adów wydobywczych 📀                    |
|----------------------------------------------------------------------------------------------------|----------------------------------------|
| Ogólne informacje o obiekcie unieszkodliwiania odpadów wydobywczych<br>Nazwa obiektu unieszkodliwiania odpadów wydobywczych * |                                        |
| Nazwa miejsca prowadzenia działalności                                                                                        | Numer miejsca prowadzenia działalności |
| Adres miejsca prowadzenia działalności                                                                                        |                                        |
| Współrzędne geograficzne 😮                                                                                                    | Szerokość geograficzna *<br>Y<br>DMS   |
| Kategoria obiektu ?                                                                                                    |                                        |
| Kategoria A Pozostałe                                                                                                    |                                        |
| Faza obiektu unieszkodliwiania odpadów wydobywczych                                                                           |                                        |
| Eksploatacyjna Po zamknięciu                                                                                                  |                                        |

Rysunek 2 Formularz dodania obiektu unieszkodliwiania odpadów wydobywczych - ogólne informacje o obiekcie unieszkodliwiania odpadów wydobywczych, współrzędne geograficzne, kategoria i faza obiektu

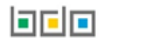

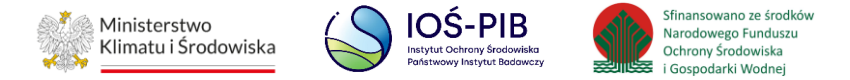

| Dane techniczne                    |                      |                                       |                               |
|------------------------------------|----------------------|---------------------------------------|-------------------------------|
| Pojemność całkowita [m3]           |                      | Pojemność pozostała [m3]              |                               |
|                                    |                      |                                       |                               |
| Deiner séé un eleiner (m2)         |                      | Deutienscheis un erseitersch langer ( |                               |
| Pojemnosc wypemiona [ms]           |                      | Powierzchnia w granicach korony j     | m2j                           |
|                                    |                      |                                       |                               |
|                                    |                      |                                       |                               |
| Ewidencja odpadów                  |                      |                                       |                               |
| Tak Nie                            |                      |                                       |                               |
|                                    |                      |                                       |                               |
| Monitoring w fazie eksploatacyjnej |                      |                                       |                               |
| Opad atmosferyczny                 | Wody powierzchniowe  |                                       | Wody podziemne                |
| Tak Nie                            | Tak Nie              |                                       | Tak Nie                       |
| Poziom wód podziemnych             | Wody odciekowe       |                                       | Osiadanie powierzchni obiektu |
|                                    | Tak Nie              |                                       |                               |
|                                    |                      |                                       |                               |
| Monitoring w fazio no zamknjeciu   |                      |                                       |                               |
|                                    | Wody powierzschpiowo |                                       | Wady padziempa                |
|                                    |                      |                                       |                               |
|                                    | I Tak O Nie          |                                       |                               |
| Poziom wód podziemnych             | Wody odciekowe       |                                       | Osiadanie powierzchni obiektu |
| Tak Nie                            | Tak Nie              |                                       | Tak Nie                       |
|                                    |                      |                                       |                               |
|                                    |                      |                                       |                               |
| Cofeii                             |                      | lapicz                                |                               |
| comj                               |                      | apisz                                 |                               |

Rysunek 3 Formularz dodania obiektu unieszkodliwiania odpadów wydobywczych – dane techniczne

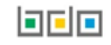

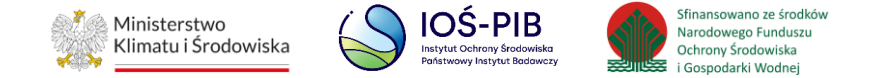

Aby uzupełnić nazwę obiektu unieszkodliwiania odpadów wydobywczych należy kliknąć w pole "Nazwa obiektu unieszkodliwiania odpadów wydobywczych". Następie system wyświetli wyszukiwarkę Instalacji wprowadzonych w Dziale I, z której należy wybrać odpowiednią poprzez opcję "Wybierz". **[RYSUNEK 4]** 

| Naz | wa instalacji       |                | Nazwa miejsca prow                        | vadzenia działalności Numer miejsca prowadzenia działalności Szukaj Z                                                                                 | Zamknij |
|-----|---------------------|----------------|-------------------------------------------|----------------------------------------------------------------------------------------------------|---------|
| Lp. | Nazwa<br>instalacji | Numer MPD      | Nazwa miejsca prowadzenia<br>działalności | Adres miejsca prowadzenia działalności                                                                                                    |         |
| 1   | Instalacja 1        | 0001/000110779 | Siedziba                                  | Województwo: MAZOWIECKIE, Powiat: Warszawa, Gmina: Warszawa, Miejscowość: Warszawa, Ulica: Plac marsz.<br>Józefa Piłsudskiego 1, Kod pocztowy: 00-078 | Opcje 🗸 |
|     |                     |                |                                           | 🖉 Wybierz                                                                                                    |         |

#### Rysunek 4 Wyszukiwarka Instalacji

Jeżeli w wyszukiwarce Instalacji nie znajduje się wymagana pozycja należy wrócić do Działu I, a następnie w kontekście miejsca prowadzenia działalności wprowadzić dane o instalacji. Dodana instalacja pojawi się na liście wyszukiwania.

Po wybraniu instalacji, nazwa, numer, adres miejsca prowadzenia działalności oraz współrzędne geograficzne zostaną automatycznie uzupełnione przez system. **[RYSUNEK 5]** 

Aby określić kategorię obiektu należy zaznaczyć odpowiednie pole wyboru:

- kategoria A,
- pozostałe.

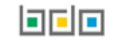

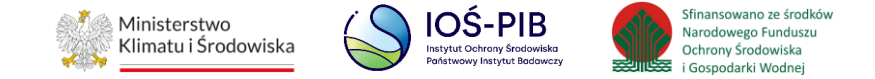

Aby określić fazę obiektu unieszkodliwiania odpadów wydobywczych należy zaznaczyć odpowiednie pole wyboru:

- eksploatacyjna,
- po zamknięciu.

| Dział V Tabela 1. Informacja o obiektach unieszkodliwiania odp                                                                                                    | adów w        | ydobywczych (                            | 3                 |                   |                         |
|----------------------------------------------------------------------------------------------------|---------------|------------------------------------------|-------------------|-------------------|-------------------------|
| Ogólne informacje o obiekcie unieszkodliwiania odpadów wydobywczych<br>Nazwa obiektu unieszkodliwiania odpadów wydobywczych *                                                                                                    |               |                                          |                   |                   |                         |
| Instalacja 1                                                                                                    |               |                                          |                   |                   |                         |
| Nazwa miejsca prowadzenia działalności                                                                                                    |               | Numer miejsca prowadze                   | enia działalności |                   |                         |
| Siedziba                                                                                                    |               | 0001/000110779                           |                   |                   |                         |
| Adres miejsca prowadzenia działalności                                                                                                    |               |                                          |                   |                   |                         |
| Województwo: MAZOWIECKIE, Powiat: Warszawa, Gmina: Warszawa, Miejscowość: Warszawa, Ulica: P                                                                                                    | ac marsz. Józ | fa Piłsudskiego 1, Kod po                | cztowy: 00-078    |                   |                         |
| Współrzędne geograficzne     Image: Constraint of the second second |               | Szerokość geograficzna *<br>Y 52,2319581 |                   |                   |                         |
| DMS                                                                                                    |               | DMS                                      |                   |                   |                         |
| 21 0 0 1452,5783999996236                                                                                                    | E             | 52 0                                     | 13                | 3302,949599999988 | N                       |
| Kategoria obiektu 😮                                                                                                    |               |                                          |                   |                   | Zobacz miejsce na mapie |
| Faza obiektu unieszkodliwiania odpadów wydobywczych                                                                                                    |               |                                          |                   |                   |                         |

Rysunek 5 Automatycznie uzupełnione informacje ogólne o obiekcie unieszkodliwiania odpadów wydobywczych

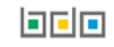

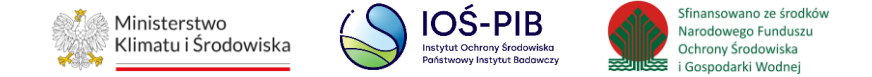

#### Aby zobaczyć instalację na mapie OpenStreetMap należy wybrać opcję "Zobacz miejsce na mapie". **[RYSUNEK 6]**

| Długość geograficzna          | + wództwo<br>morskie Suwałki Abytous apskritis<br>7    |
|-------------------------------|--------------------------------------------------------|
| X 21,0067249                  | - województwo                                          |
| DMS                           | Olsztyn warmińsko-<br>mazurskie progha                 |
| 21 ° 0 ' 1452,578399999€ " E  | Grudziądz                                              |
| Szerokość geograficzna        | podlaskie<br>Lomza                                     |
| Y 52,2319581                  | vogoszcze kujawsko<br>pomorskie Ostrólęka Białystok    |
| DMS                           | Wioclawek /                                            |
| 52 ° 13 ' 3302,949599999' " N | Ziwo Piock                                             |
|                               | liskie Konin                                           |
|                               | Skierniewice Sport                                     |
|                               | Kajisz                                                 |
|                               | kojewadtwo<br>łódźkie                                  |
|                               | Piotrków<br>Trybunalski Raďom województwo<br>Jubejskie |
|                               | Chêm                                                   |
|                               | Częstochowa wojewiodztwo                               |
|                               | województwo<br>opolskie                                |
|                               | województwo                                            |
|                               | Słąskie Kraków = Letter j © OperstreetAp contractors   |
|                               | Zobacz miejsce na mapie                                |

Rysunek 6 Podgląd instalacji na mapie OpenStreetMap

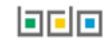

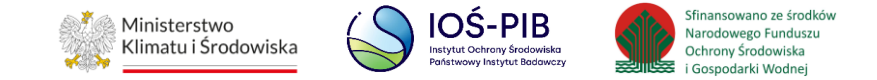

Po uzupełnieniu ogólnych informacji o obiekcie unieszkodliwiania obiektów wydobywczych należy podać dane techniczne obiektu:

- pojemność całkowita [m<sup>3</sup>],
- pojemność wypełniona [m<sup>3</sup>],
- pojemność pozostała [m<sup>3</sup>],
- powierzchnię w granicach korony [m<sup>2</sup>].

Następnie należy poprzez zaznaczenie odpowiedniego pola wyboru TAK lub NIE określić czy:

- ewidencja odpadów,
- monitoring w fazie eksploatacyjnej:
  - odpad atmosferyczny,
  - wody powierzchniowe,
  - wody podziemne,
  - poziom wód podziemnych,
  - wody odciekowe,
  - osiadanie powierzchni obiektu.
- monitoring w fazie po zamknięciu:
  - odpad atmosferyczny,
  - wody powierzchniowe,
  - wody podziemne,
  - poziom wód podziemnych,
  - wody odciekowe,
  - osiadanie powierzchni obiektu.

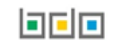

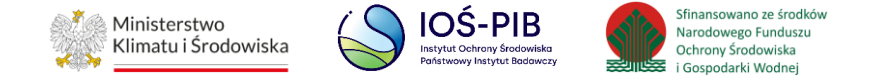

Opcja "Zapisz" umożliwia zapisanie i przejście do widoku Lista obiektów unieszkodliwiania odpadów wydobywczych. Po zapisaniu dodana pozycja pojawi się na liście.

Aby wrócić do widoku Listy obiektów unieszkodliwiania odpadów wydobywczych należy wybrać "Cofnij".

W zakresie dodanych obiektów unieszkodliwiania odpadów wydobywczych za które, podmiot chce złożyć sprawozdanie należy wprowadzić informacje poprzez opcje:

- Decyzje,
- Dane o odpadach. [RYSUNEK 7]

| ział \ | V Tabela 1. Ir                     | nfor | rmacja o ob                                  | oiekt | ach unieszko                                 | odli | wiania odpadów wydobywczych 🧿                                                                                                    |              |                                                   |
|--------|------------------------------------|------|----------------------------------------------|-------|----------------------------------------------|------|----------------------------------------------------------------------------------------------------|--------------|---------------------------------------------------|
| sta ob | piektów unieszł                    | odl  | iwiania odpac                                | lów v | wydobywczych                                 | +    | Dodaj obiekt unieszkodliwiania                                                                                                    |              |                                                   |
| Lp.    | Nazwa obiektu<br>unieszkodliwiania | ¢    | Nazwa miejsca<br>prowadzenia<br>działalności | ¢     | Numer miejsca<br>prowadzenia<br>działalności | ¢    | Adres miejsca prowadzenia działalności                                                                                                    | P<br>uzupełi | ozycja<br>niona 💡                                 |
| 1      | ABC                                |      | abc                                          |       | 0001/000166935                               |      | Województwo: MAZOWIECKIE, Powiat: Warszawa, Gmina: Warszawa-Żoliborz,<br>Miejscowość: Warszawa, Ulica: (lokalizacja bez nadanej nazwy ulicy) 3, Kod<br>pocztowy: 33-333 |              | Opcje -                                           |
|        |                                    |      |                                              |       |                                              |      |                                                                                                    |              | E Decyzje                                         |
| Cofnij |                                    |      |                                              |       |                                              |      |                                                                                                    |              | <ul> <li>Dane o odpadach</li> <li>Usuń</li> </ul> |

Rysunek 7 Opcje dostępne dla obiektu unieszkodliwiania odpadów wydobywczych

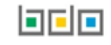

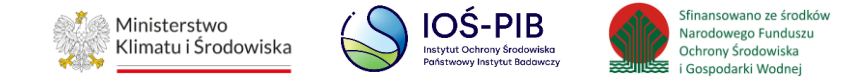

#### 1.1.1. Decyzje

Aby uzupełnić sekcje Decyzje należy wybrać opcję "Decyzje" Następnie system wyświetli listę Decyzji w zakresie funkcjonowania obiektu. [RYSUNEK 8]

| Decyzje | w zakresie funkcjonowania obiektu 🗕 🕂 Dodaj decyzję 🕐                       |            |              |                              |                        |         |
|---------|-----------------------------------------------------------------------------|------------|--------------|------------------------------|------------------------|---------|
| Lp.     | Rodzaj decyzji                                                              | Decyzja    | Znak decyzji | Termin obowiązywania decyzji | Organ wydający decyzję |         |
| 1       | 2 - decyzja o warunkach zabudowy i zagospodarowania terenu - jeżeli dotyczy | Podstawowa | znak         |                              | urząd                  | Opcje 🗸 |

#### Rysunek 8 Lista decyzji w zakresie funkcjonowania obiektu

Aby dodać decyzję w zakresie dodanego obiektu unieszkodliwiania odpadów wydobywczych należy z poziomu listy Decyzji w zakresie funkcjonowania obiektu wybrać opcję "Dodaj decyzję". Następnie system wyświetli formularz dodania decyzji, który zawiera:

- rodzaj decyzji,
- pole wyboru czy decyzja podstawowa/zmieniająca/uchylająca/stwierdzająca nieważność,
- znak decyzji,
- datę wydania decyzji,
- termin obowiązywania decyzji,
- pole wyboru bezterminowo,
- organ wydający decyzję. [RYSUNEK 9]

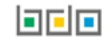

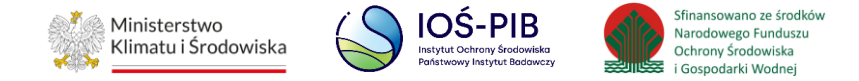

| Jecyzja w zakresie funkcjonowania obiektu                  |   |
|------------------------------------------------------------|---|
| Rodzaj decyzji 🕄                                           |   |
| wybierz                                                    | ~ |
| Podstawowa Zmieniająca Uchylająca Stwierdzająca nieważność |   |
| Znak decyzji *                                             |   |
|                                                            |   |
| Data wydania decyzji [DD/MM/RRRR]                          |   |
|                                                            |   |
| Termin obowiązywania decyzji [DD/MM/RRRR]                  |   |
|                                                            |   |
| Bezterminowo                                               |   |
| Organ wydający decyzję *                                   |   |
|                                                            |   |
|                                                            |   |
|                                                            |   |

Rysunek 9 Formularz dodania decyzji w zakresie funkcjonowania obiektu unieszkodliwiana

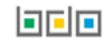

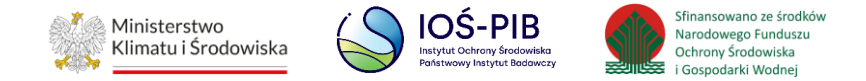

Aby uzupełnić rodzaj decyzji należy rozwinąć listę z decyzjami i wybrać odpowiednią:

- 1 decyzja lokalizacyjna jeżeli dotyczy,
- 2 decyzja o warunkach zabudowy i zagospodarowania terenu jeżeli dotyczy,
- 3 pozwolenie na budowę jeżeli dotyczy,
- 4 pozwolenie na użytkowanie jeżeli dotyczy,
- 5 decyzja o środowiskowych uwarunkowaniach,
- 6- decyzja zatwierdzająca program gospodarowania odpadami wydobywczymi,
- 7 zezwolenie na prowadzenie obiektu unieszkodliwiania odpadów wydobywczych,
- 8 zgoda na zamknięcie wydzielonej części obiektu unieszkodliwiania odpadów wydobywczych,
- 9 zgoda na zamknięcie obiektu unieszkodliwiania odpadów wydobywczych,
- 10 decyzja w sprawie wstrzymania działalności (jeżeli dotyczy),
- 11 decyzja WIOŚ o ustaleniu odrębnych terminów składania sprawozdania o wynikach monitoringu, zgodnie z art. 28 ust. 4 ustawy z dnia 10 lipca 2008r. o odpadach wydobywczych (Dz. U. z 2017r. poz. 1849). [RYSUNEK 10]

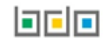

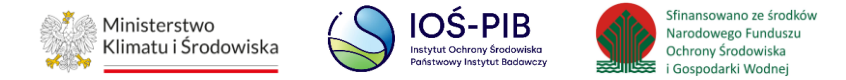

| Rodzaj decyzji 😮                                                                                                    |
|----------------------------------------------------------------------------------------------------|
| wybierz                                                                                                    |
| wybierz                                                                                                    |
| 2 - decyzja o warunkach zabudowy i zagospodarowania terenu - jeżeli dotyczy                                                                                                    |
| 8 - zgoda na zamknięcie wydzielonej części obiektu unieszkodliwiania odpadów wydobywczych                                                                                                    |
| 3 - pozwolenie na budowę - jeżeli dotyczy                                                                                                    |
| 5 - decyzja o środowiskowych uwarunkowaniach                                                                                                    |
| 6 - decyzja zatwierdzająca program gospodarowania odpadami wydobywczymi                                                                                                    |
| 9 - zgoda na zamknięcie obiektu unieszkodliwiania odpadów wydobywczych                                                                                                    |
| 10 - decyzja w sprawie wstrzymania działalności (jeżeli dotyczy)                                                                                                    |
| 7 - zezwolenie na prowadzenie obiektu unieszkodliwiania odpadów wydobywczych                                                                                                    |
| 1 - decyzja lokalizacyjna - jeżeli dotyczy                                                                                                    |
| 11 - decyzja WIOŚ o ustaleniu odrębnych terminów składania sprawozdania o wynikach monitoringu, zgodnie z art. 28 ust. 4 ustawy z dnia 10 lipca 2008r. o odpadach wydobywczych (Dz. U. z 2017r. poz. 1849). |
| 4 - pozwolenie na użytkowanie - jeżeli dotyczy                                                                                                    |

#### Rysunek 10 Rozwijana lista z decyzjami

Opcja "Zapisz" umożliwia zapisanie i przejście do widoku Lista decyzji w zakresie funkcjonowania obiektu. Po zapisaniu dodana pozycja pojawi się na liście.

Aby wrócić do widoku Lista decyzji w zakresie funkcjonowania obiektu należy wybrać "Cofnij".

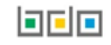

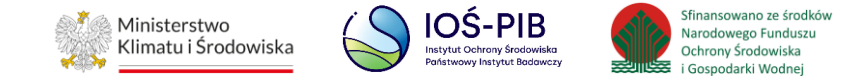

#### 1.1.2. Dane o odpadach

Aby uzupełnić sekcje Dane o odpadach należy wybrać opcję "Dane o odpadach". Następnie system wyświetli formularz z następującymi podsekcjami:

- Odpady wydobyte z obiektu w roku kalendarzowym (jeżeli dotyczy),
- Odpady składowane w roku kalendarzowym. [RYSUNEK 11]

|             | WYDOBYTE Z OBIEKTU W ROKU                          | KALENDARZOWYM (JEŻELI DOTYCZY) 🧐                                  | 🔿 tak 🥑 nie                           |
|-------------|----------------------------------------------------|-------------------------------------------------------------------|---------------------------------------|
| dpady sk    | ładowane w roku kalendarzow                        | /ym 🕂 Dodaj kod i rodzaj odpadu ?                                 |                                       |
| Lp.         | Kod i rodzaj odpadów                               | Masa odpadów w tonach [Mg]                                        | Sucha masa odpadów w tonach [Mg s.m.] |
|             |                                                    | Brak kodów                                                        |                                       |
|             |                                                    |                                                                   |                                       |
| asa odpadów | / dotychczas wydobytych od początku funkcj         | jonowania obiektu unieszkodliwiania odpadów wydobywczych w tonacl | h [Mg] * 😢                            |
| 0,0000      |                                                    |                                                                   |                                       |
|             | <i>i</i> dotychczas przyjęta do składowania od poc | czątku funkcjonowania obiektu unieszkodliwiania odpadów wydobywcz | zych w tonach [Mg] * 😧                |
| asa odpadów |                                                    |                                                                   |                                       |

#### Rysunek 11 Formularz dane o odpadach

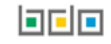

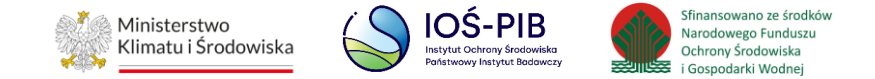

Na formularzu należy poprzez zaznaczenie odpowiedniego pola wyboru TAK lub NIE określić w odniesieniu do dodanego obiektu unieszkodliwiania odpadów wydobywczych czy odpady wydobyte z obiektu w roku kalendarzowym (jeżeli dotyczy).

Jeżeli zaznaczono TAK należy dodać kody i rodzaje odpadów wydobytych z obiektu w roku kalendarzowym.

Niezależnie należy uzupełnić podsekcję Odpady składowane w roku kalendarzowym oraz podać następujące informacje:

- masa odpadów dotychczas wydobytych od początku funkcjonowania obiektu unieszkodliwiania odpadów wydobywczych w tonach [Mg],
- masa odpadów dotychczas przyjęta do składowania od początku funkcjonowania obiektu unieszkodliwiania odpadów wydobywczych w tonach [Mg].

Aby dodać kod i rodzaj odpadu należy z poziomu danej listy (jeżeli dotyczy) wybrać opcję "Dodaj kod i rodzaj odpadu". Następnie system wyświetli odpowiedni formularz, który zawiera:

- kod i rodzaj odpadu,
- pole wyboru kod ex,
- rodzaj odpadu ex,
- pole wyboru zmiana statusu odpadów niebezpiecznych na inne niż niebezpieczne,
- rodzaj odpadu,
- masa odpadów w tonach [Mg],
- sucha masę odpadów w tonach [Mg]. [RYSUNEK 12]

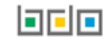

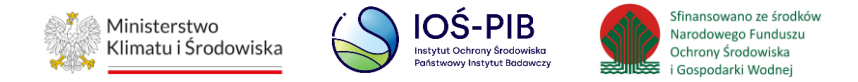

| Kod i rodzaj odpadów * 😮                                                |
|-------------------------------------------------------------------------|
|                                                                         |
| Kod Ex                                                                  |
| Rodzaj odpadu ex                                                        |
|                                                                         |
| Zmiana statusu odpadów niebezpiecznych na odpady inne niż niebezpieczne |
| Rodzaj odpadu                                                           |
|                                                                         |
| Masa odpadów [Mg] * 😯                                                   |
|                                                                         |
| Sucha masa odpadów [Mg] 😢                                               |
|                                                                         |
|                                                                         |
|                                                                         |
| Cofnij Dapisz                                                           |

Rysunek 12 Formularz dodania kodu i rodzaju odpadu

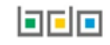

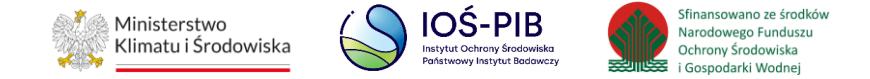

Aby dodać kod i rodzaj odpadu należy klikną w pole "kod i rodzaj odpadu". Następnie system wyświetli wyszukiwarkę kodów i rodzajów odpadów, z której należy wybrać odpowiedni. **[RYSUNEK 13]** 

| Wyszukaj odpad |                                                                                   |
|----------------|-----------------------------------------------------------------------------------|
| 01             | · · · · · · · · · · · · · · · · · · ·                                             |
| Kod            | Rodzaj odpadów                                                                    |
| 01 01 01       | Odpady z wydobywania rud metali (z wyłączeniem 01 01 80)                          |
| 01 03 06       | Inne odpady poprzeróbcze niż wymienione w 01 03 04, 01 03 05, 01 03 80 i 01 03 81 |

#### Rysunek 13 Wyszukiwarka kodów i rodzajów odpadów

Aby dodać kod i rodzaj odpadu zawierający symbol "ex" należy wyszukać właściwy kod i rodzaj odpadu, a następnie zaznaczyć pole wyboru "kod ex" i uzupełnić "rodzaj odpadu ex". Aby dodać kod i rodzaj odpadu niebezpiecznego, który ma zmienną klasyfikację odpadów na inny niż niebezpieczny należy wyszukać właściwy kod i rodzaj odpadu, a następnie zaznaczyć pole wyboru "zmiana statusu odpadów niebezpiecznych na odpady inne niż niebezpieczne" i uzupełnić "rodzaj odpadu". **[RYSUNEK 14]** 

| 6 10 03* Stężone uwodnione odpac | :iekłe (np. koncentraty) zawierające substancje niebezpiec | zne |  |
|----------------------------------|------------------------------------------------------------|-----|--|
| Kod Ex                           |                                                            |     |  |
| lzaj odpadu ex                   |                                                            |     |  |
|                                  |                                                            |     |  |
| Zmiana statusu odpadów niebezp   | znych na odpady inne niż niebezpieczne                     |     |  |
| zai odpadu                       |                                                            |     |  |

Rysunek 14 Kod ex / Zmiana statusu odpadów niebezpiecznych na odpady inne niż niebezpieczne

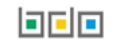

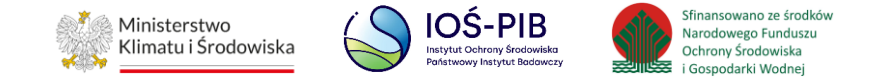

Poniżej informacji o kodzie i rodzaju odpadu należy podać następujące informacje:

- masa odpadu w tonach [Mg],
- sucha masa odpadów w tonach s.m. [Mg s.m.].

Opcja "Zapisz" umożliwia zapisanie i przejście do widoku formularza Dane o odpadach. Po zapisaniu dodana pozycja pojawi się na liście.

Po uzupełnieniu formularza Dane o odpadach należy wybrać opcję "Zapisz" znajdującą się na dole formularza.

Aby wrócić do widoku Listy obiektów unieszkodliwiania odpadów wydobywczych należy wybrać "Cofnij", a następnie "Cofnij", aby wrócić do głównego widoku Listy działów.

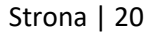